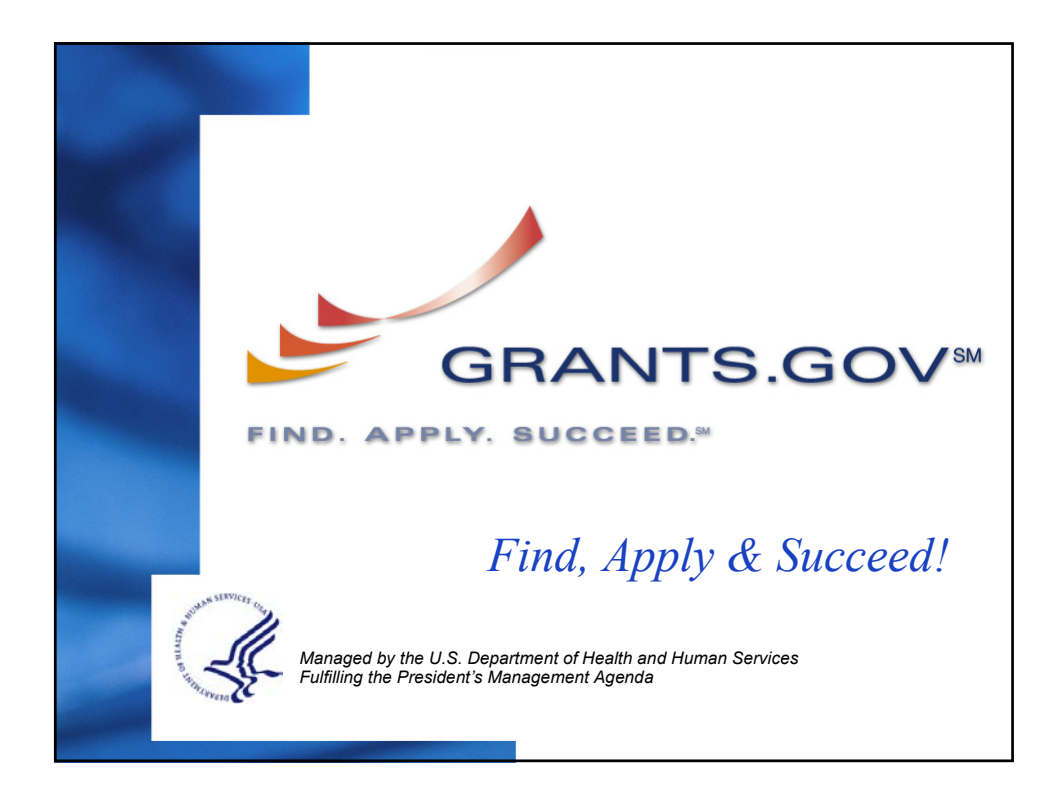

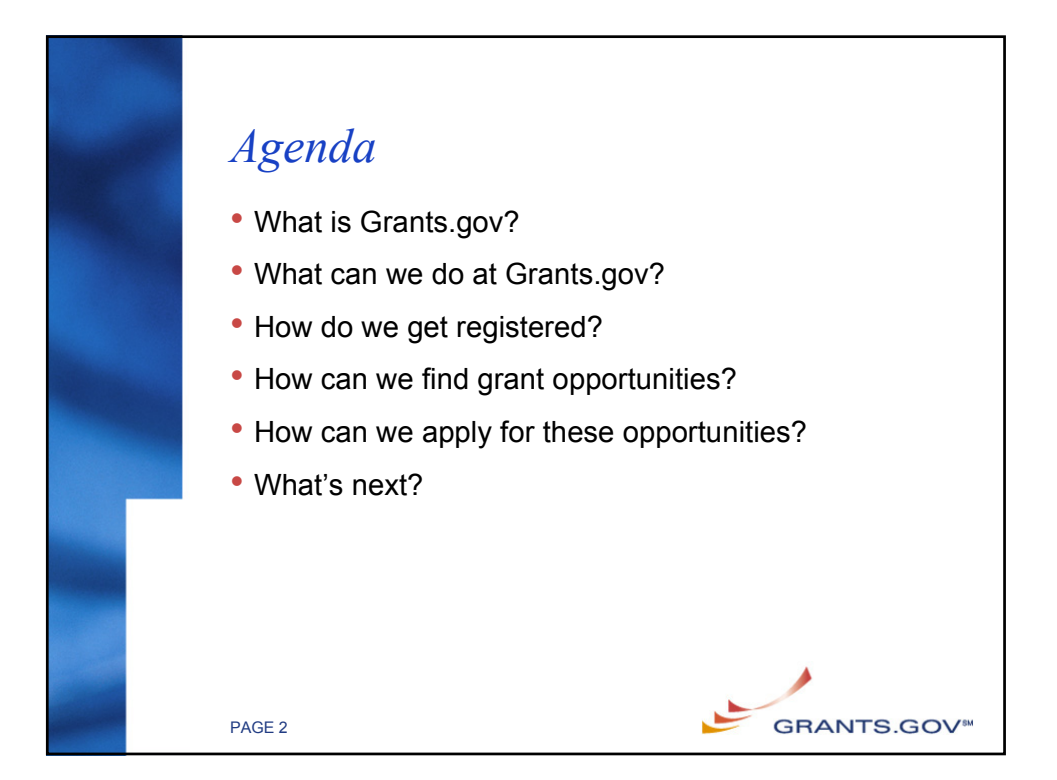

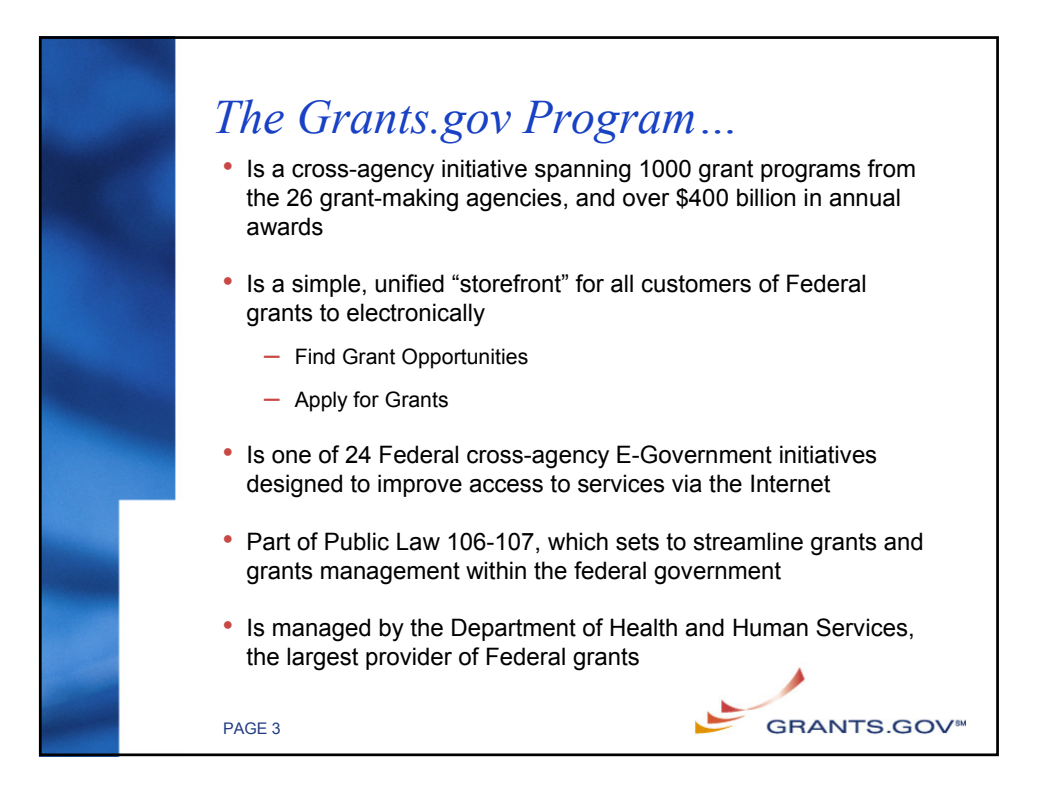

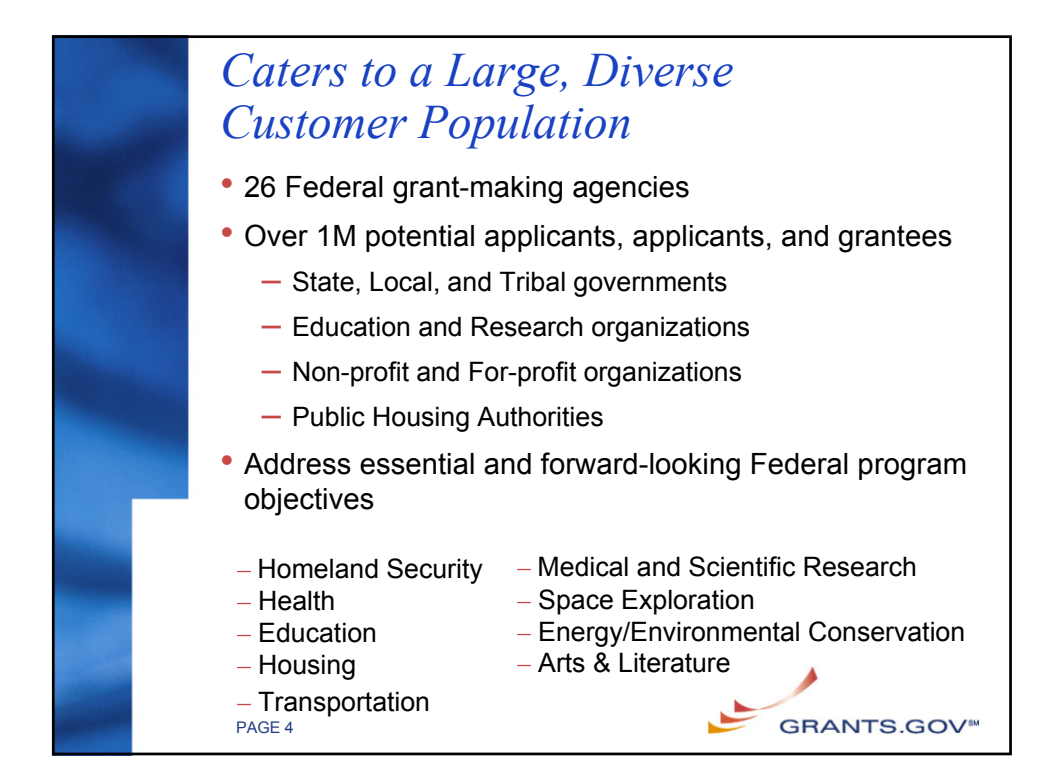

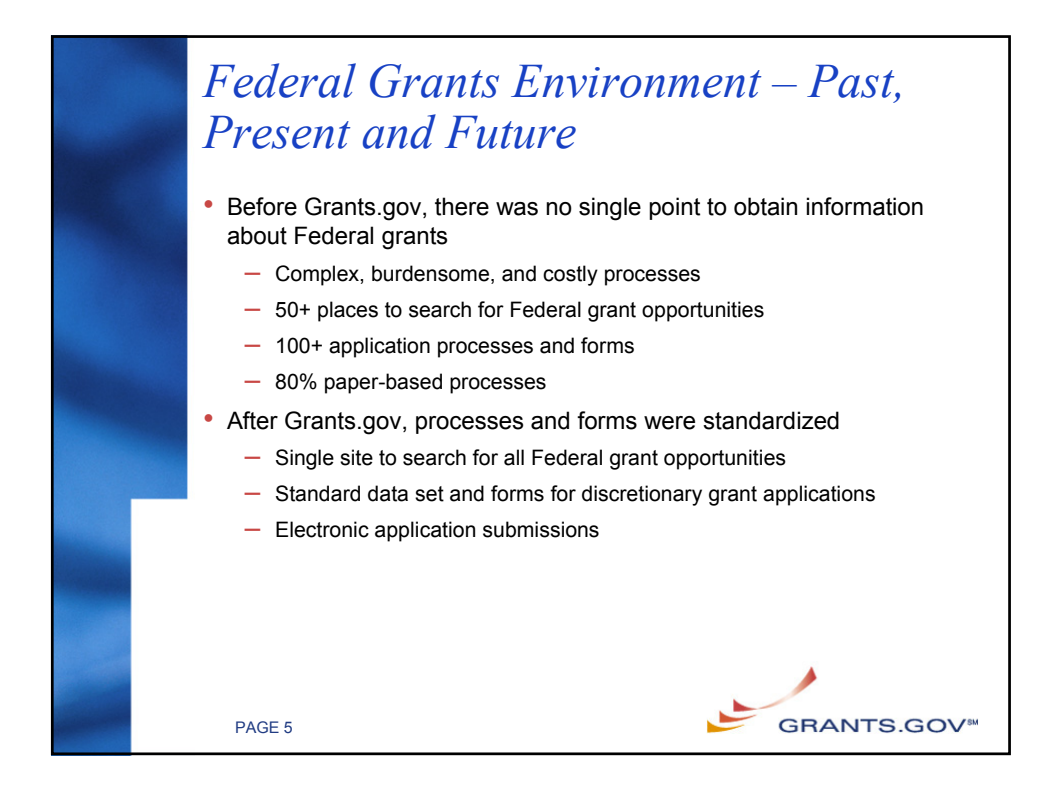

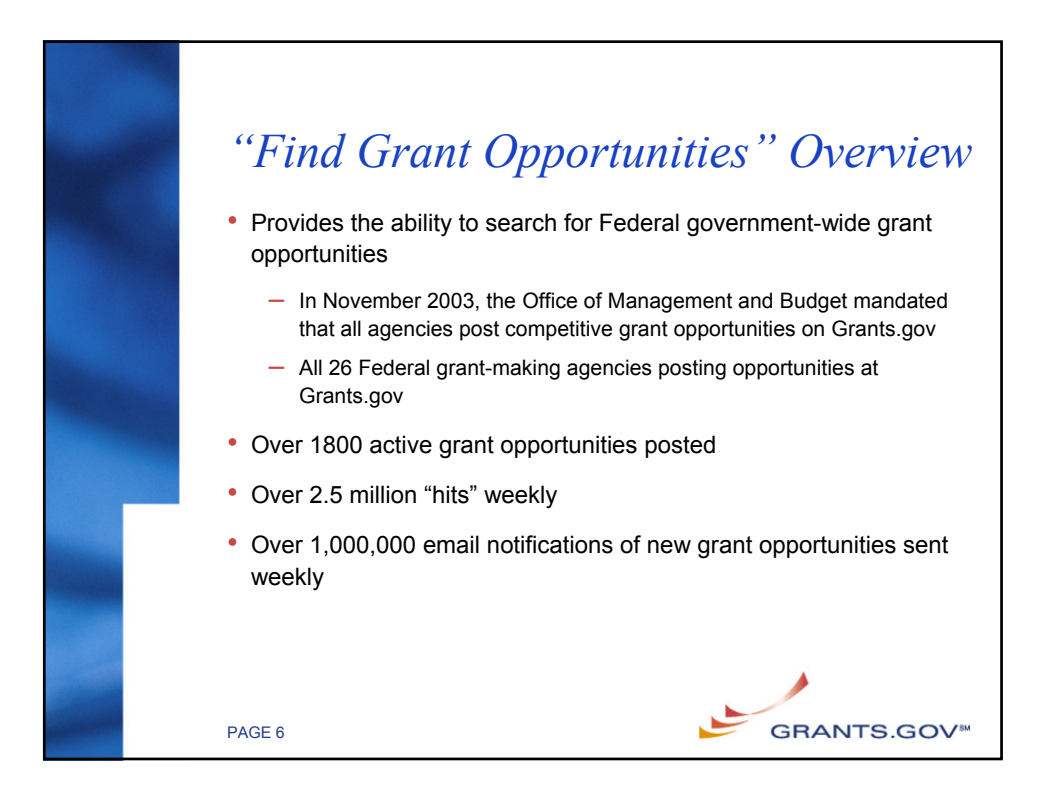

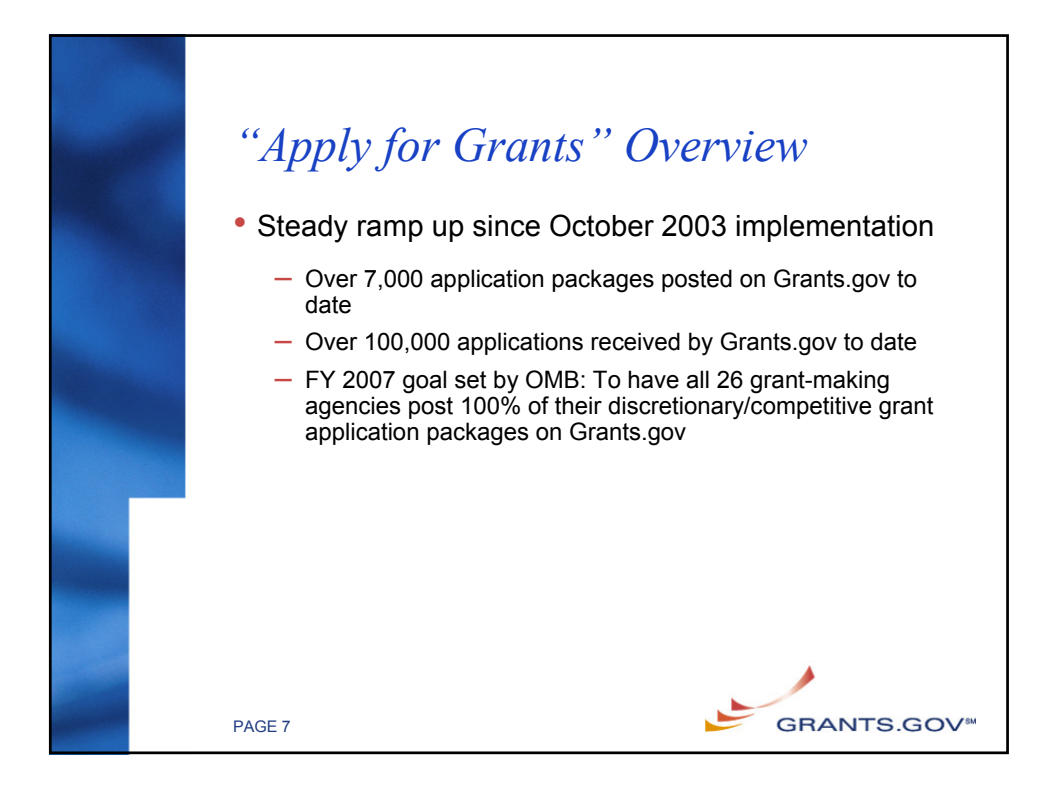

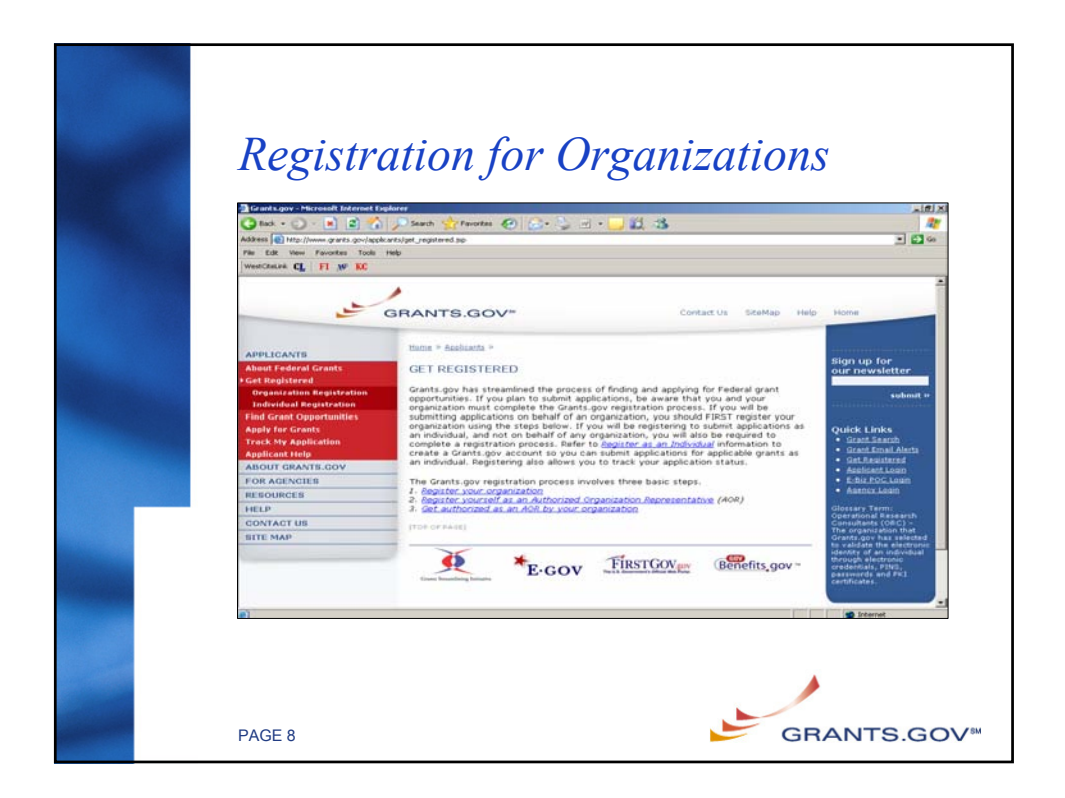

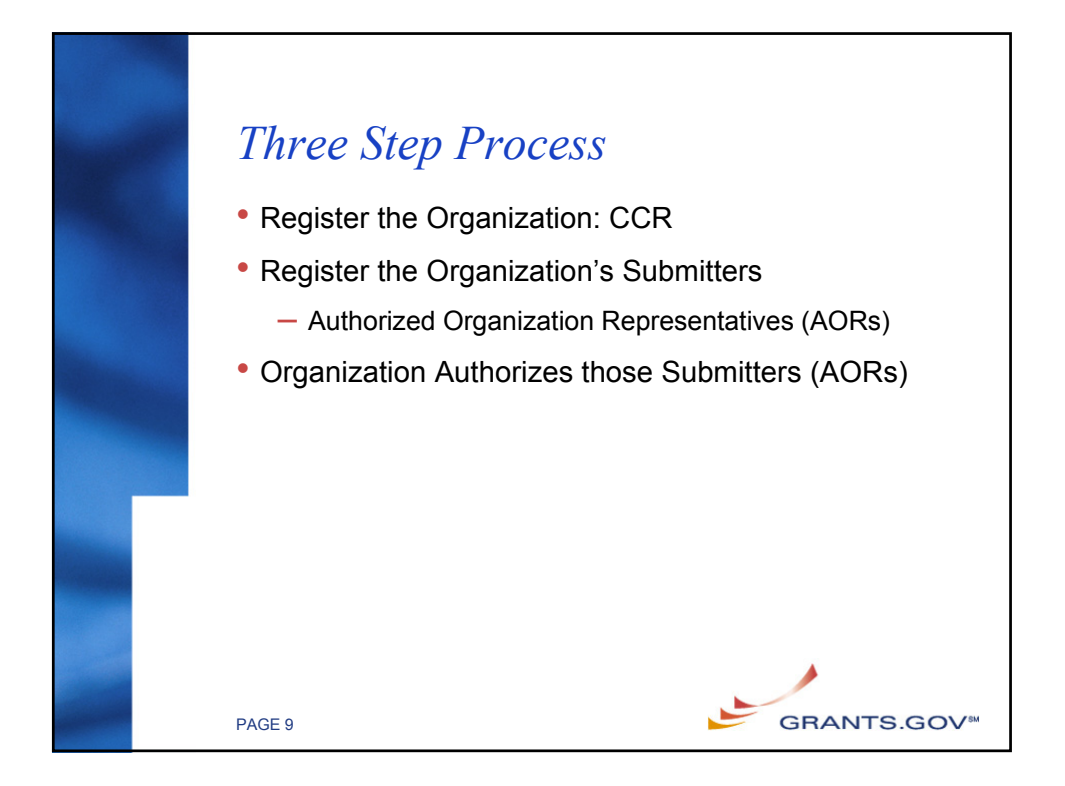

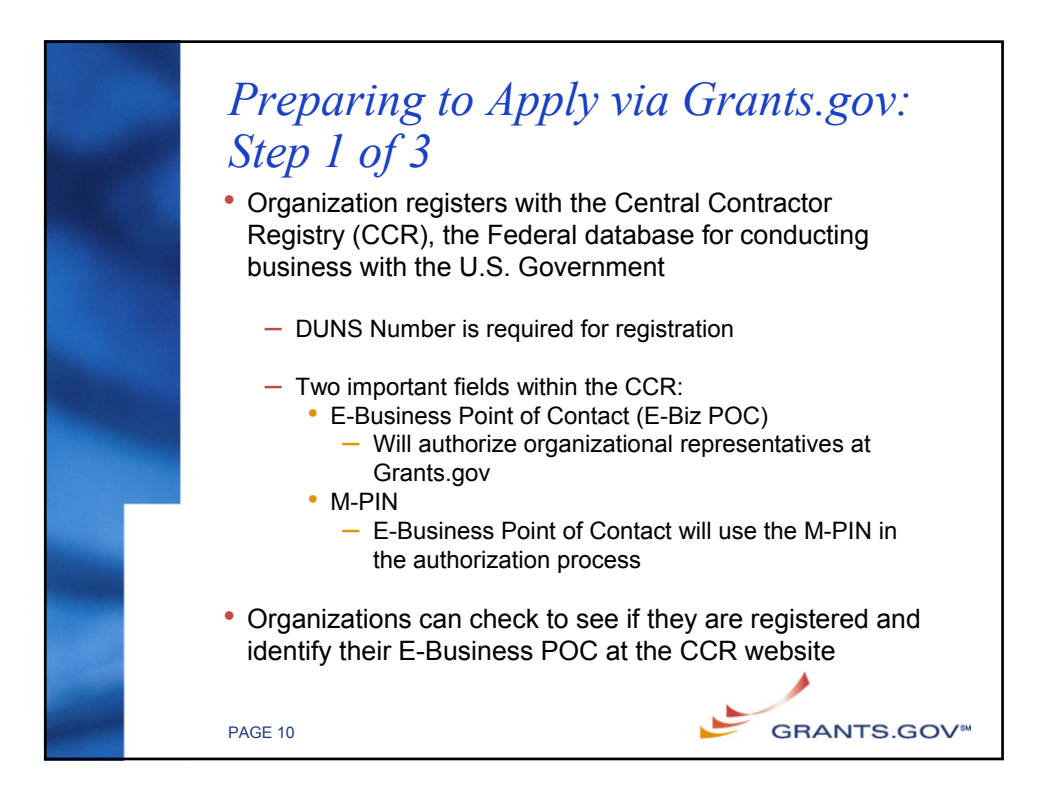

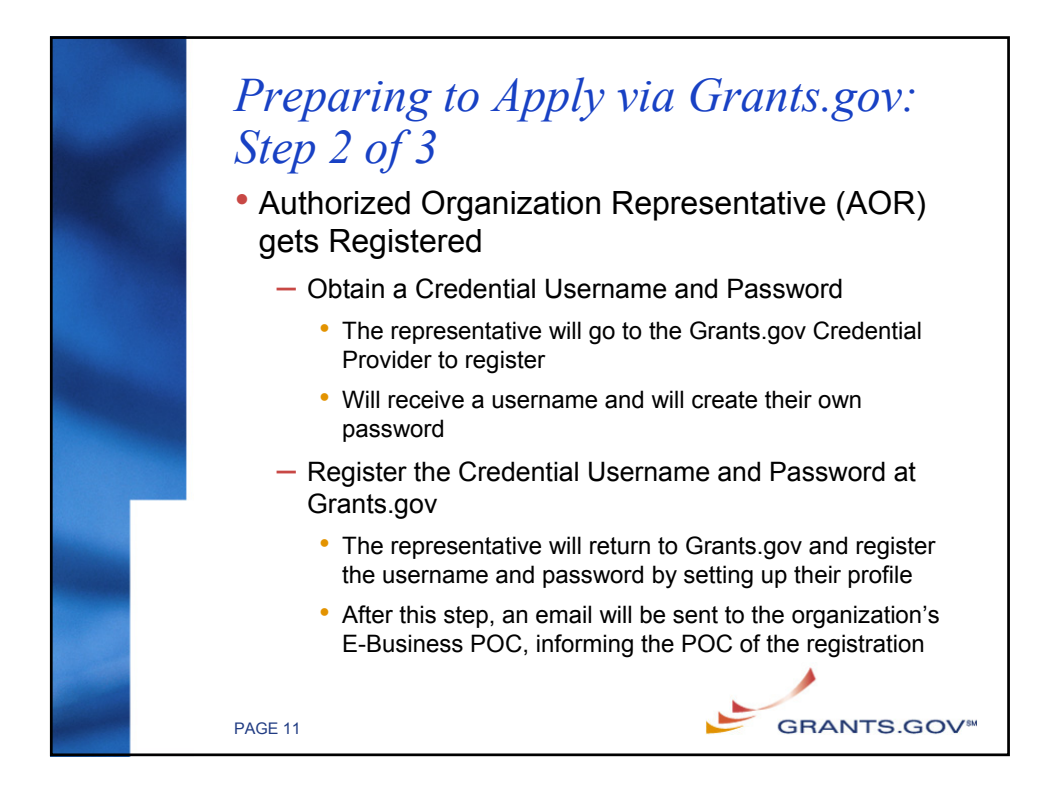

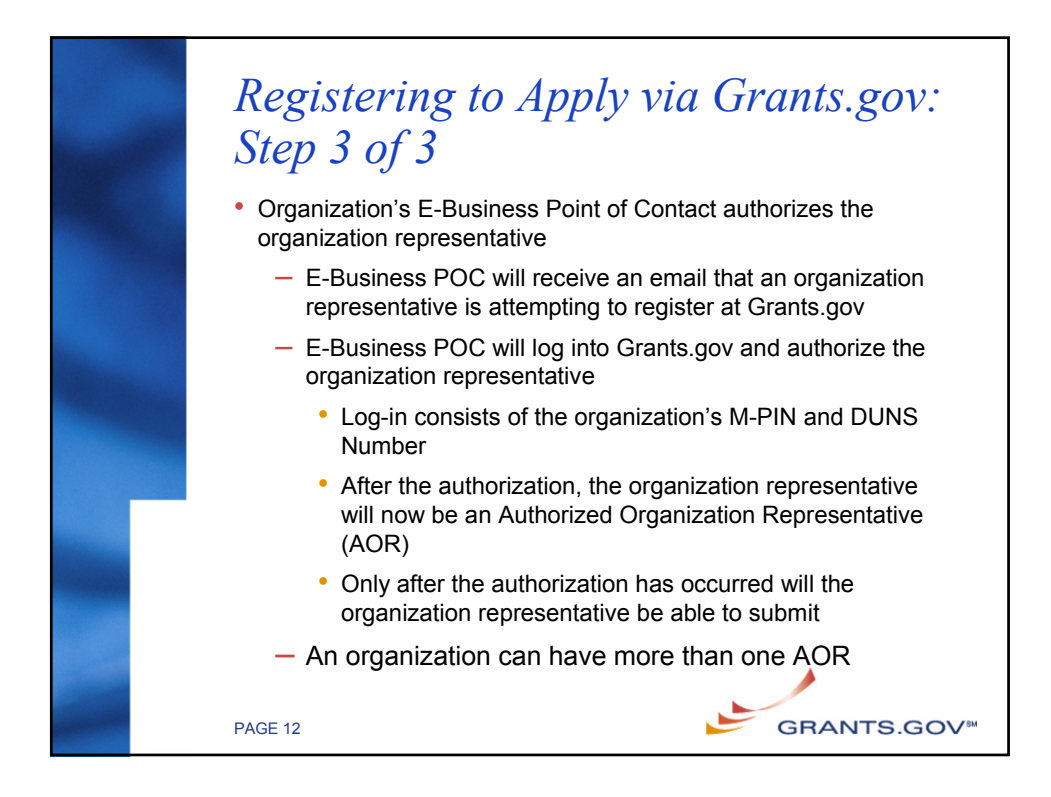

## Walkthrough of the Registration Steps

CCR Registration: <u>http://www.ccr.gov</u>

PAGE 13

- Organization Representative obtains a Credential: <u>https://apply.grants.gov/OrcRegister</u>
- Organization Representative registers at Grants.gov: <u>https://apply.grants.gov/GrantsgovRegister</u>
- E-Business POC logs-in to authorize the Organization Representative: <u>https://agency.grants.gov/AorMgrGetID</u>
- Organization Representative can log-in to check their authorization at anytime: https://apply.grants.gov/ApplicantLoginGetID

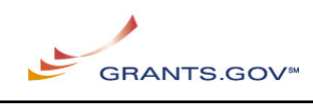

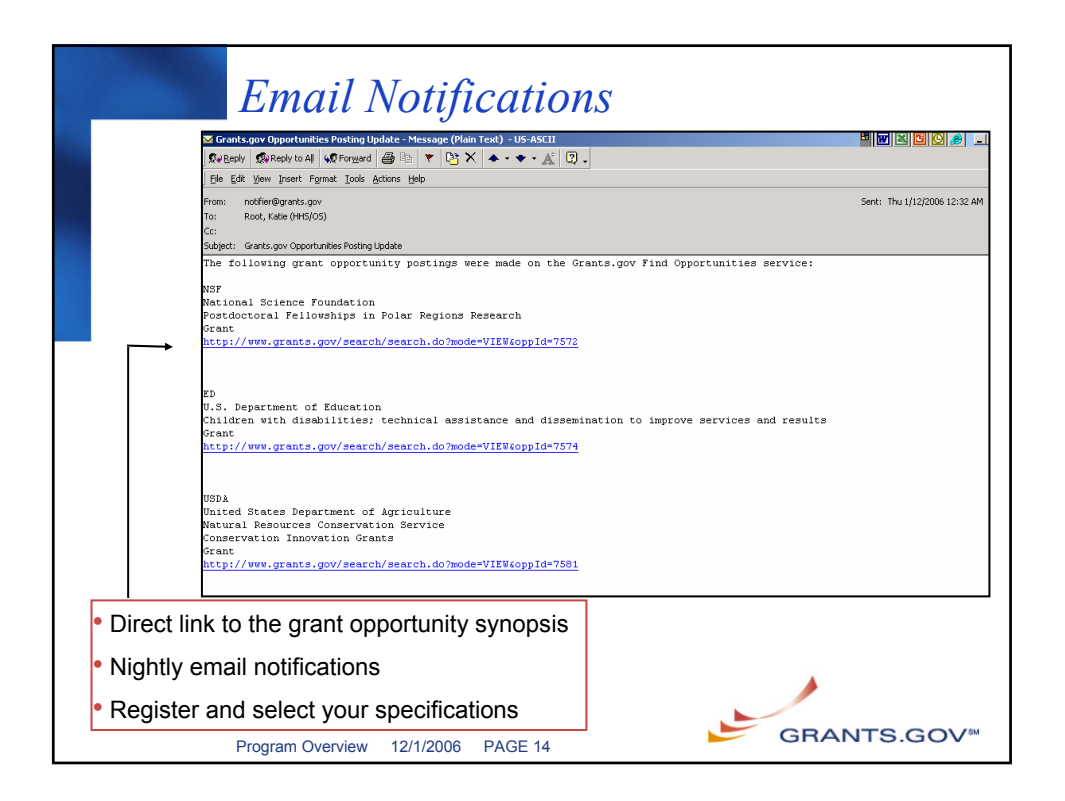

| The "F                         | ind" pr                                                                                                    | *OCESS                                                                                                    | Search or Sign-Up for<br>Email Notifications                                                                                                    |
|--------------------------------|----------------------------------------------------------------------------------------------------|----------------------------------------------------------------------------------------------------|----------------------------------------------------------------------------------------------------|
|                                | Genture Monach Interent II<br>Genture Monach III (Seither III)<br>Seither QUI (Seither III)<br>Seither QUI (Seither III)<br>Seither QUI (Seither III)<br>Seither QUI (Seither III)<br>Seither III)<br>And Ledend Crashs<br>Seither Grant Organisation<br>Seither Grant Organisation<br>Seither Grant Organisa | Advertising and a second second secon | Contact los Statilitas leiras Hone<br>Contact los Statilitas leiras Hone<br>Dortunites thoughout the Federal<br>a hal pouded fuer.<br>Catolon d'inew grant postings by cicking<br>Catolon d'inew grant postings by cicking<br>Catolon d'inew grant postings |
| Easy access<br>from every page | HELP<br>CONTACT US<br>BITE MAP                                                                                                    | E-cov 1                                                                                                    | RESTGOVer<br>(RESTGOVer<br>RESTGOVer<br>Restrict,gov-                                                                                                    |
| Program Overview               | 12/1/2006 PAC                                                                                                    | GE 15                                                                                                    | GRANTS.GOV™                                                                                                    |

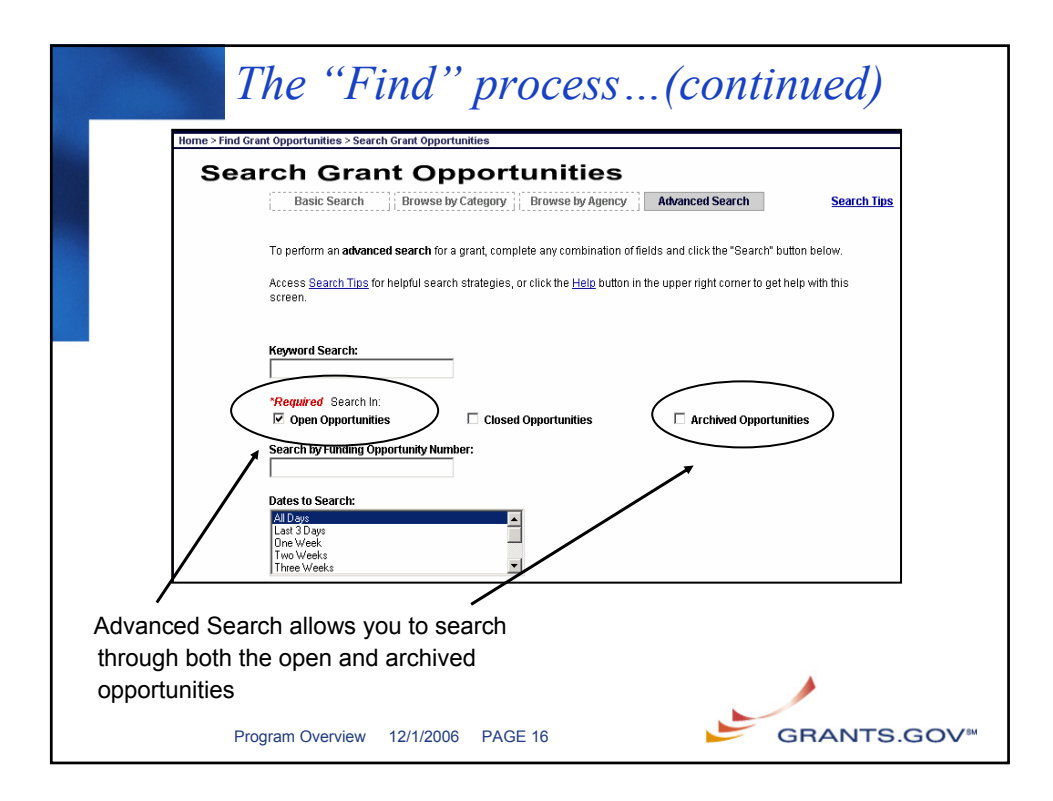

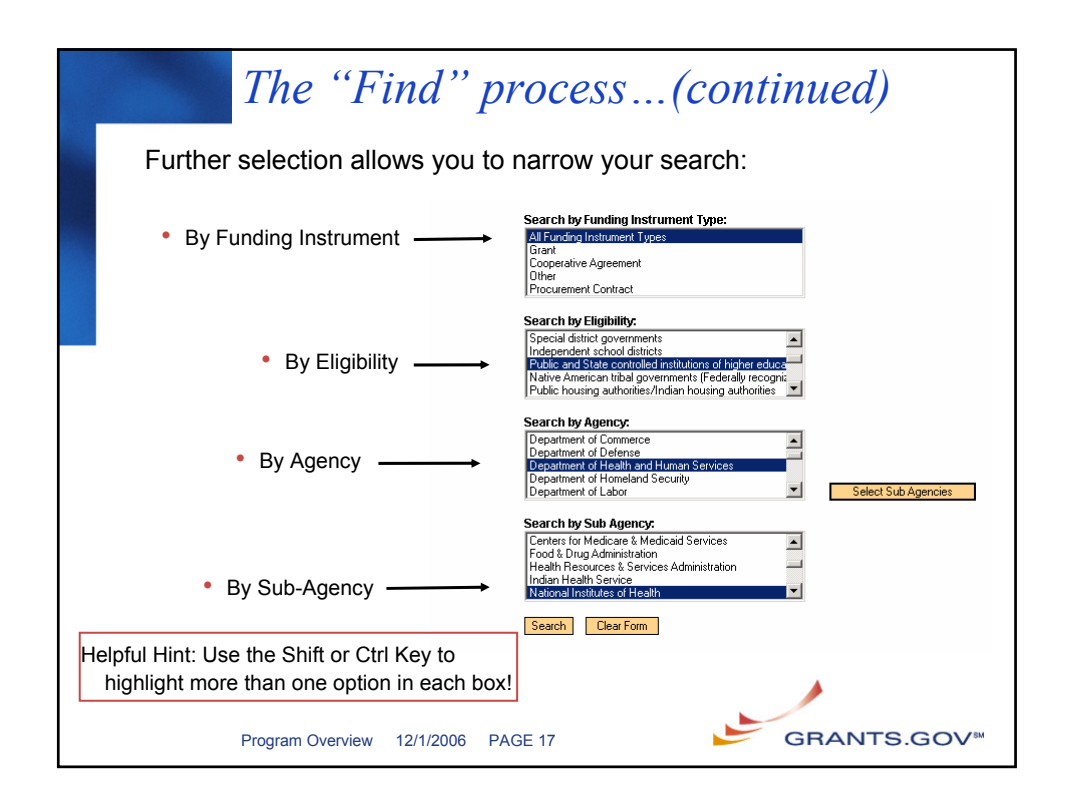

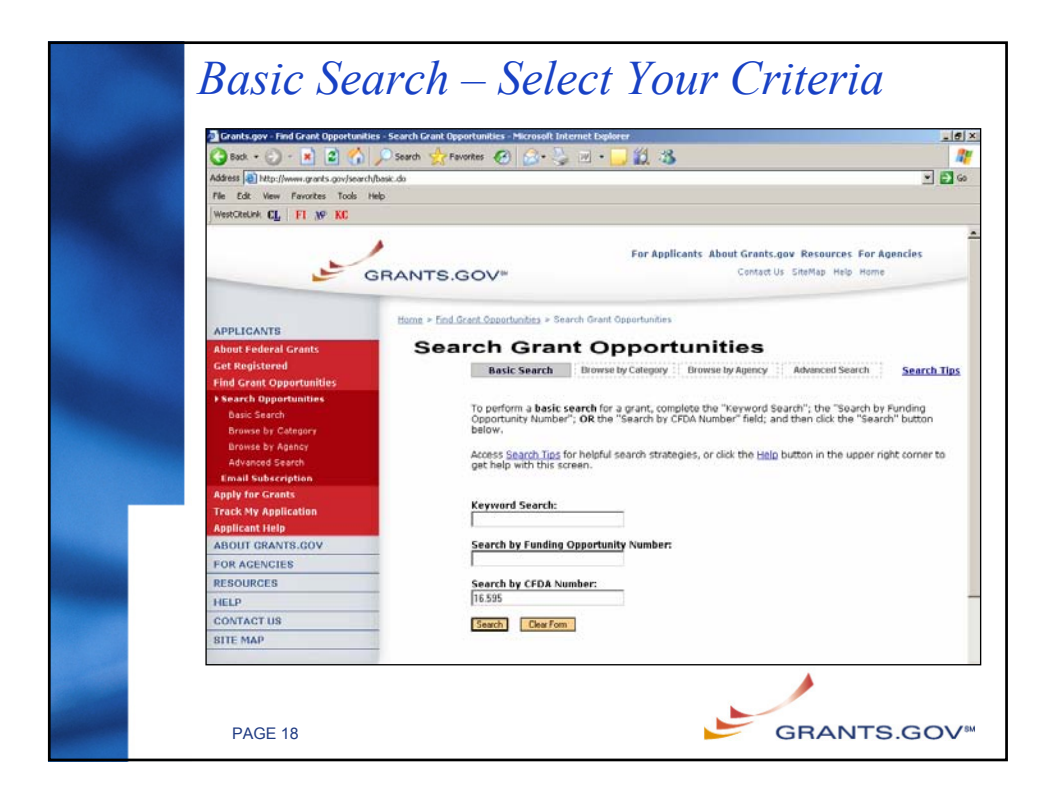

| Select the title of the                                                                                                    | he grant i            | to view the opportunity                                                                                     | synopsis                                                      |                                           |
|----------------------------------------------------------------------------------------------------|-----------------------|----------------------------------------------------------------------------------------------------|---------------------------------------------------------------|-------------------------------------------|
| WERKCRUCK CL FI 10 V                                                                                                    | GRANTS                | For Appli                                                                                                   | cants About Grants.gov Resou<br>Contact Us SiteMap            | rces For Agencies<br>Help Home            |
| APPLICANTS<br>About Federal Grants<br>Get Registered<br>Find Grant Opportunities<br># Search Opportunities<br>@soic Search                    | Searce<br>Sort: Close | I Grant Gesenhunkes > Starth Grant Gesenhunkes<br>Results<br>Date, Accending Sort by O<br>Opportunity Title | - Search Results<br>cen Date<br>Agency                        | New Search<br>Results 1-1 of 1<br>Funding |
| Browse by Category<br>Drewse by Agency<br>Advanced Search<br>Email Subscription<br>Apply for Grants<br>Track My Application<br>Applicant Help | 01/31/2007            | Pr 2007 Weed and Seed Communities<br>Competitive Program<br>Results<br>New 1                                | Community Capacity<br>Development Office<br>Page: 1<br>Search | CCDO-2007-1371                            |
| More Helpful H                                                                                                    | ints:                 |                                                                                                    |                                                               |                                           |
| <ul> <li>Results are initia</li> </ul>                                                                                                    | Illy present          | ted by relevancy                                                                                            |                                                               |                                           |
| <ul> <li>Further sorting c</li> </ul>                                                                                                    | an be don             | e by clicking on the "Close                                                                                 | Date" or "Open D                                              | ate"                                      |
|                                                                                                    |                       |                                                                                                    |                                                               |                                           |

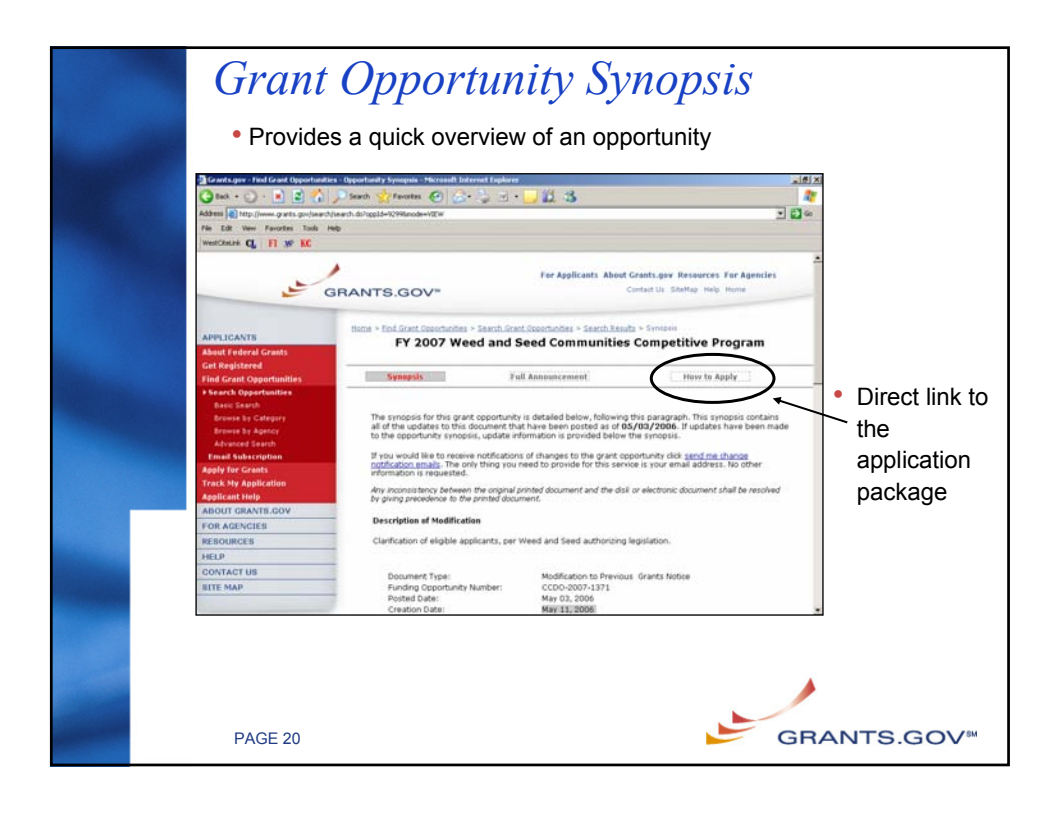

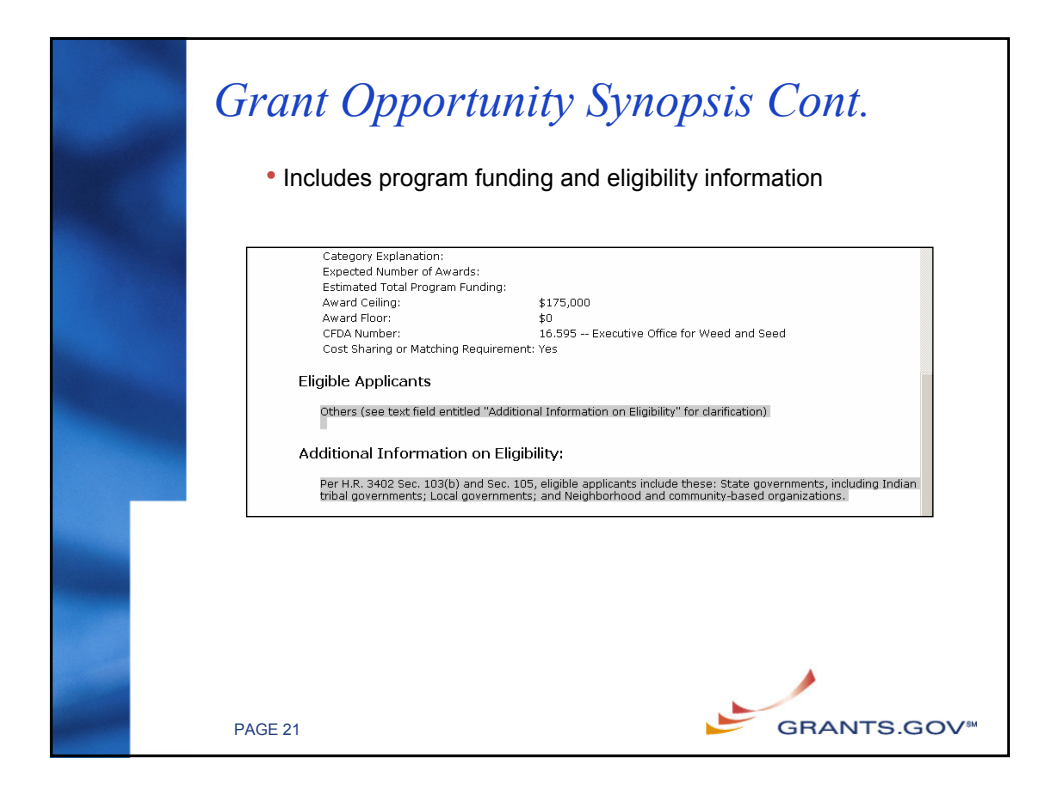

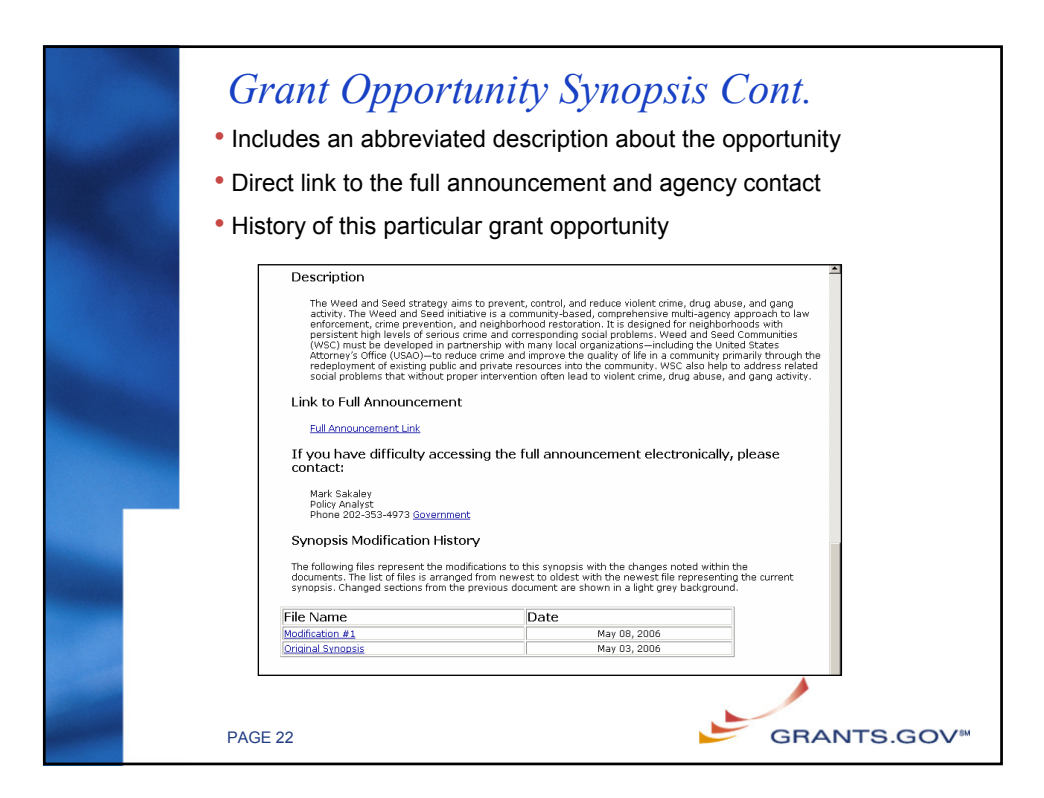

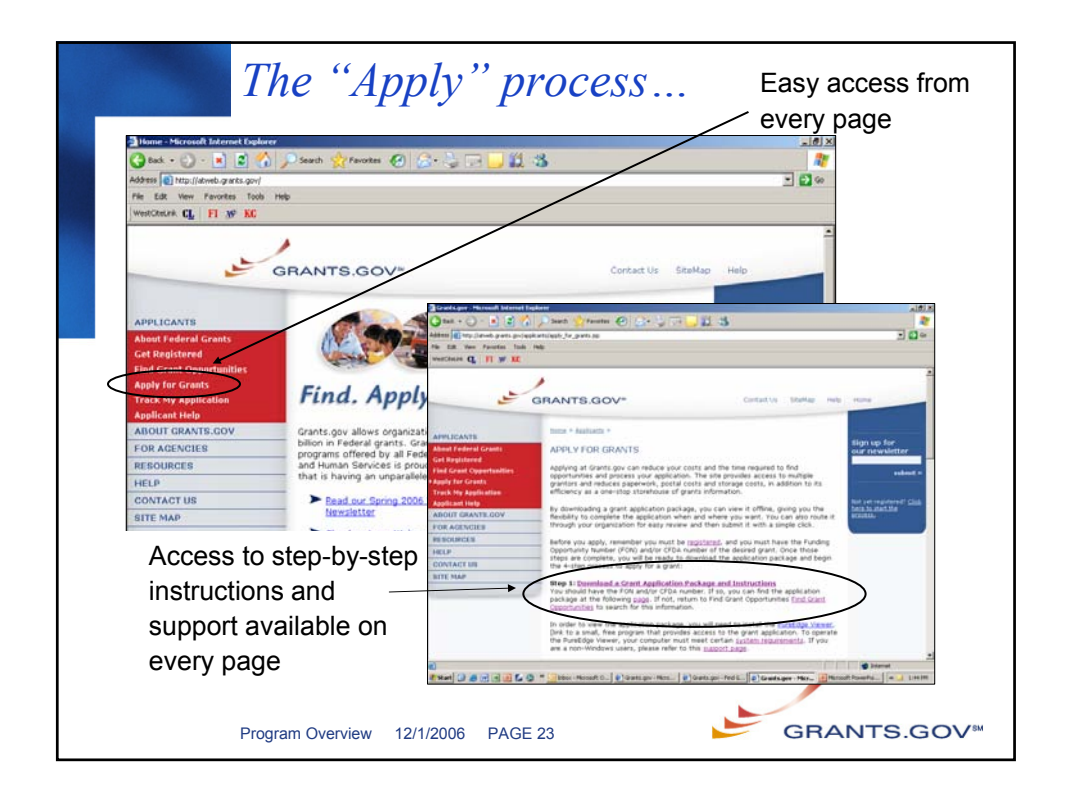

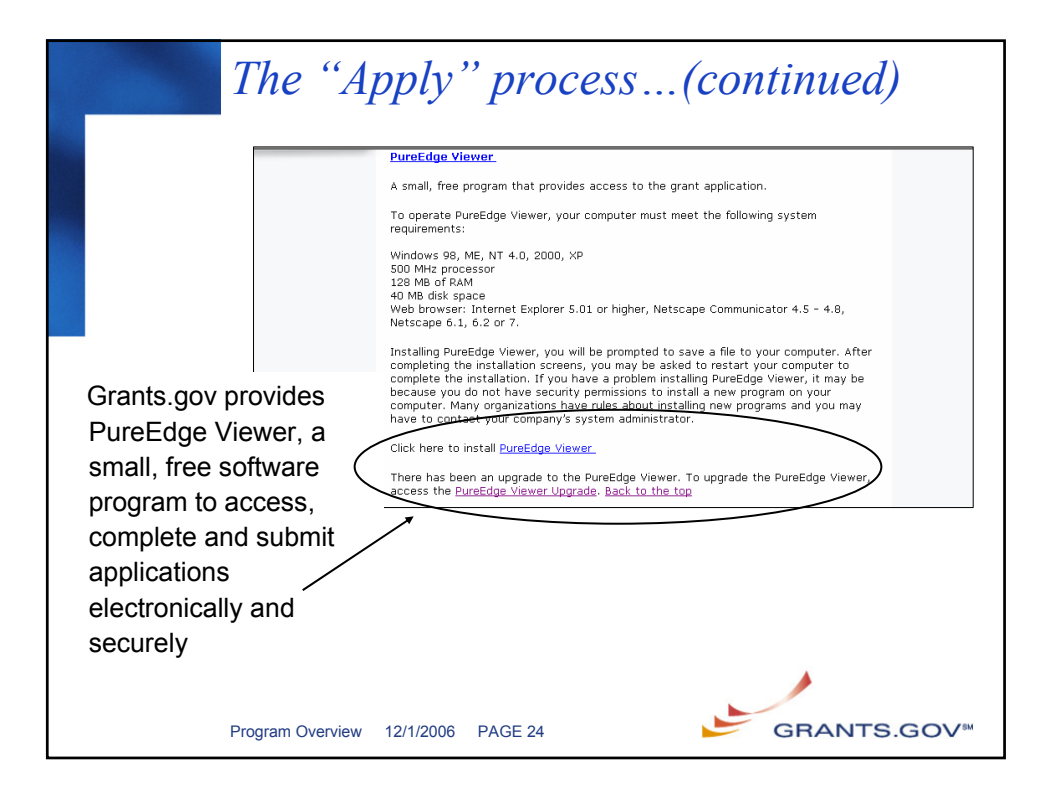

| <u></u>                                | GRANTS.GOV-                             | For Applicants About Grants.gov Res<br>Contact Un Stands                                                                                                    | ources For Agencies<br>gr Help Home                                                                                                    |                                                                                                    |
|----------------------------------------|-----------------------------------------|----------------------------------------------------------------------------------------------------|----------------------------------------------------------------------------------------------------|----------------------------------------------------------------------------------------------------|
| APPLICANTS                             | ttama + Applicanta + Apple for Granta + |                                                                                                    |                                                                                                    |                                                                                                    |
| About Federal Grants<br>Get Registered | DOWNLOAD APPLICATIO                     | N PACKAGE                                                                                                    |                                                                                                    |                                                                                                    |
| Find Grant Opportunities               | Note: You will need to download         | and install <u>EureEdge Wewer</u> , prior to downloading a                                                                                                    | h Application Package.                                                                                                    |                                                                                                    |
| Track My Application                   | To download an application pack         | age, enter the appropriate CFDA Number OR Fund                                                                                                    | ng Opportunity Number and                                                                                                    | jov Resources For Agencies                                                                                                    |
| ABOUT GRANTS.GOV                       | citor the commond Package co            |                                                                                                    |                                                                                                    | s SiteMap Help Home                                                                                                    |
| FOR AGENCIES                           | CFDA Number:                            | (PS.07                                                                                                    |                                                                                                    |                                                                                                    |
| RESOURCES                              | Funding Opportunity Competiti           |                                                                                                    |                                                                                                    |                                                                                                    |
| CONTACTUS                              | Download Package                        |                                                                                                    |                                                                                                    |                                                                                                    |
| SITE MAP                               |                                         |                                                                                                    | 2 Y C 2 Y C 2 Y C 2 Y C 2 Y C 2 Y C 2 Y C 2 Y C 2 Y C 2 Y C 2 Y C 2 Y C 2 Y C 2 Y C 2 Y C 2 Y C 2 Y C 2 Y C 2 Y                                                  |                                                                                                    |
|                                        | Opportunities section to locate th      | e grant opportunity and then return to this screen b                                                                                                    | o enter the number.                                                                                                    | download link. Save these files                                                                                                    |
| Easy to follo<br>and instruct          | Apply for crasts                        | Before year can when and complete an applic<br>Click Littler deviation of the handless of the application(s) currently,<br>interest.<br>To devine add the application instructions or p<br>to save the files on your computer for future<br>CFDD Opportunity Competition<br>(S202) CPD-07 CPD-07 | Itation package, you must have<br>or if you do not have it installed<br>wasilable for the CFDA and/or Fur<br>lackage, click the corresponding reference and use. | the Purel dge viewer installed<br>laterady.<br>drog Opportunity Number that<br>dowrload link. You will then be<br>and<br>dowrload link. You will then be<br>and<br>and beam and Litrare<br>dowrload beam and Litrare<br>dowrload beam and Litrare |
|                                        |                                         |                                                                                                    |                                                                                                    |                                                                                                    |
| application                            | packages —                              |                                                                                                    |                                                                                                    |                                                                                                    |
|                                        |                                         |                                                                                                    |                                                                                                    |                                                                                                    |

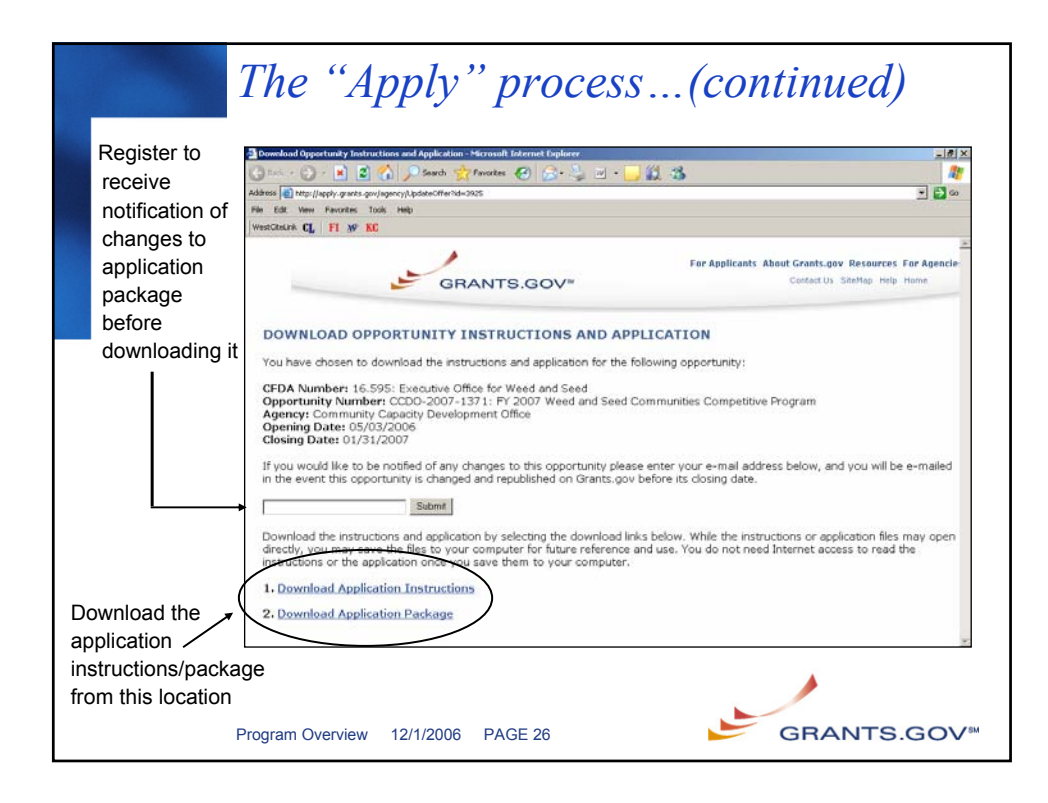

|     | -                  | The "Ap                                                                                                    | oply" process(co                                                                                                    | ontinued)                                                                                                    |
|-----|--------------------|----------------------------------------------------------------------------------------------------|----------------------------------------------------------------------------------------------------|----------------------------------------------------------------------------------------------------|
|     |                    | http://apply.grants.gov/op                                                                                                    | portunities/packages/oppCCD0-2007-1371-cfda16.595.xfd - Microsoft Int                                                                                           | ernet Explorer                                                                                                    |
|     |                    | G Back + 🕞 - 🗶 💈                                                                                                    | 🕜 🔎 Search 🍸 Favorites 😸 🔯 😋 🔂 🦓                                                                                                    | 3 <b>//</b>                                                                                                    |
|     | Salaat "Sava"      | File Edit View Favorites                                                                                                    | Tools Help                                                                                                    |                                                                                                    |
|     | Select Save        | WestGiteLink CL   FI 🔊 I                                                                                                    | se                                                                                                    |                                                                                                    |
|     | to save the        |                                                                                                    |                                                                                                    |                                                                                                    |
|     | application -      | Save Print                                                                                                    | Cancel Check Package for Errors                                                                                                    |                                                                                                    |
|     | package to         | GRANTS.GO                                                                                                    | V*                                                                                                    | Grant Application Package                                                                                                    |
|     | your hard<br>drive | Opportunity Title:<br>Offering Agency:<br>CFDA Number:<br>CFDA Description:<br>Opportunity Number:<br>Competition ID:<br>Opportunity Open Date: | FY 2007 Weed and Seed Communities Competitive Progra<br>Community Capacity Development Office<br>16.595<br>Executive Office for Weed and Seed<br>CCD0 2007.1371 | This electronic grants application is intended to<br>be used to apply for the specific Federal funding<br>opportunity referenced here.<br>If the Federal funding opportunity listed is not the<br>opportunity for which you want to apply, close<br>this application package by clicking on the<br>"Cancel" button at the top of this screen. You will<br>then need to locate the cornect Federal funding |
| AI  | l mandatory        | Opportunity Close Date:<br>Agency Contact:                                                                                                    | 01/31/2007<br>Mark Sakaley<br>Policy Analyst<br>E-mail: Mark.Sakaley@usdoj.gov                                                                                  | opportunity, download its application and then apply.                                                                                                    |
| fie | lds are high-      | This opportunity is on<br>government, academ                                                                                                    | ly open to organizations, applicants who are submitting grant app<br>ia, or other t <u>ype of organization.</u>                                                 | lications on behalf of a company, state, local or tribal                                                                                                    |
| lia | hted and           | * Application Filing Name                                                                                                    |                                                                                                    |                                                                                                    |
|     | notod with         | Mandatory Documents<br>SF424 Mandatory Form                                                                                                    | Nove Form to<br>Submission List                                                                                                    | Completed Documents for Submission                                                                                                    |
| ar  | asterisk           | Project Narrative Attachme<br>Other Attachments Form<br>Budget Narrative Attachme<br>Assurances for Non-Constr                                  | nt Form                                                                                                    |                                                                                                    |
|     | F                  | Program Overview                                                                                                    | 12/1/2006 PAGE 27                                                                                                    |                                                                                                    |

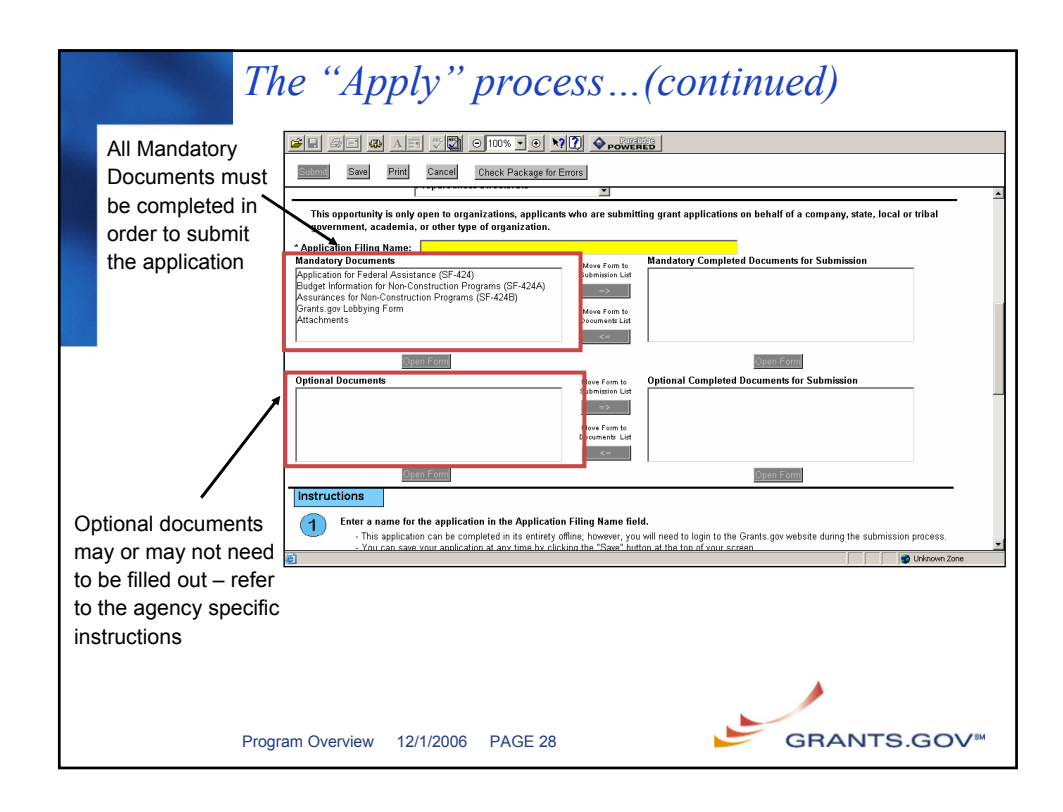

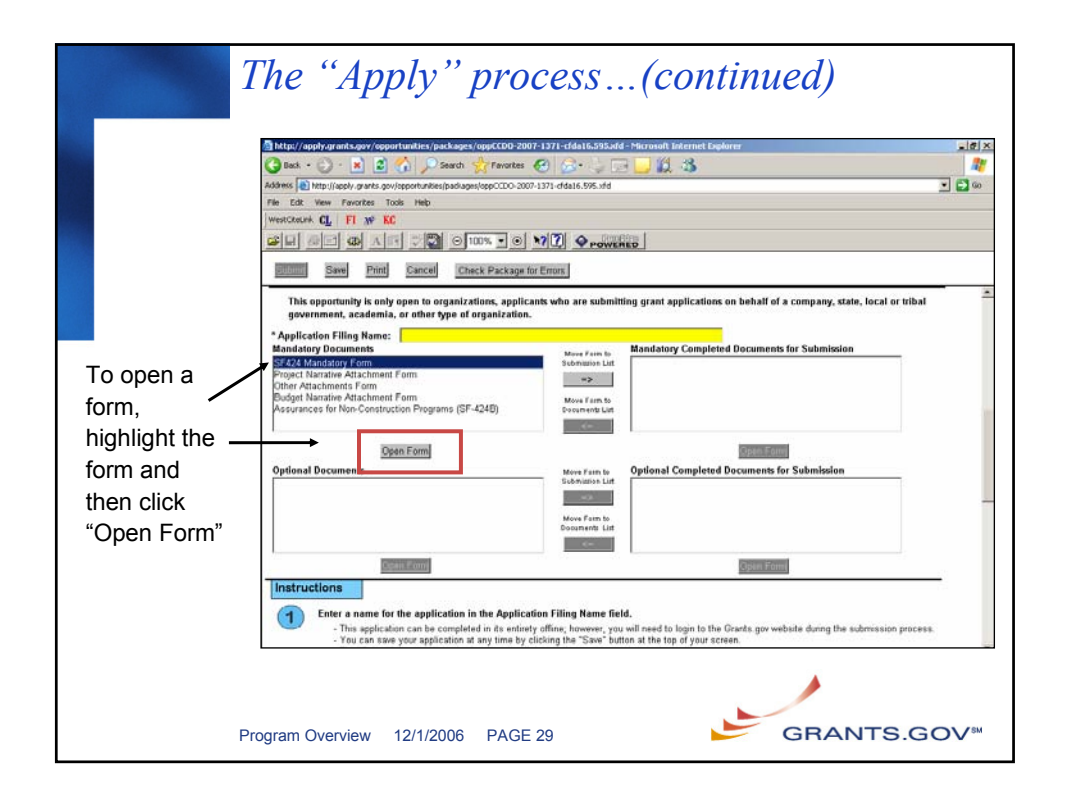

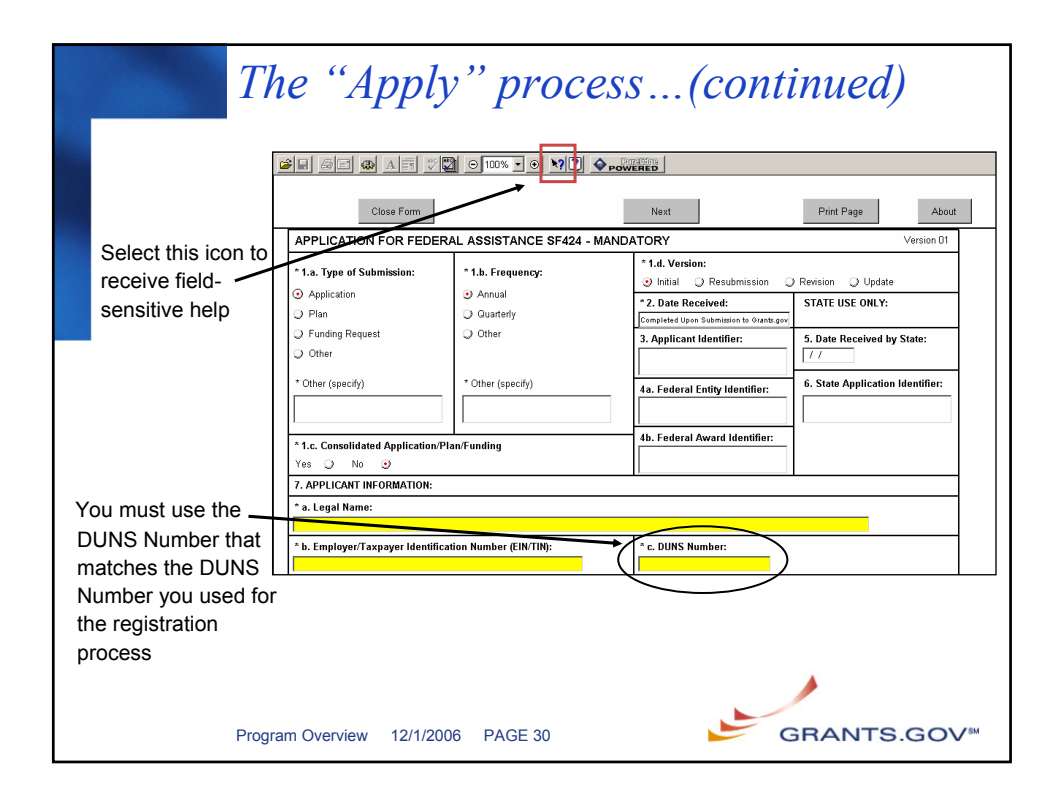

| The                                                                                                    | "Apply" process(continued)                                                                                                    |
|----------------------------------------------------------------------------------------------------|----------------------------------------------------------------------------------------------------|
| Submit button will<br>not become<br>activated until the<br>following has<br>been completed:<br>•All <u>Mandatory Fields</u><br>have been completed<br>•All <u>Mandatory</u><br><u>Documents</u> have been<br>completed and move to the<br>Completed box<br>•All <u>applicable Optional</u><br><u>Documents</u> have been<br>completed and moved to<br>the Completed box | CFDA Description:       Concerning         CFDA Description:       Concerning         CFDA Description:       Concerning         Competitivity Manual Concerning       If the Federal funding opportunity listed is not the opportunity for which yes want to apply, doe opportunity for which yes want to apply, doe opportunity for which yes a submitting opportunity for which yes a submitting opportunity for which yes apply.         Agency Contect:       Math Stable value opportunity for which yes apply apply app |
| Helpful Hint: To get t<br>Package for Errors" B                                                                                                    | he "Submit" button activated, use the "Check utton to find uncompleted Mandatory Fields                                                                                                    |
| Program Ove                                                                                                    | erview 12/1/2006 PAGE 31                                                                                                    |

| Sub                                                       | omitting ye                                                                                                    | our appli                                                 | cation                                                                                                    |
|-----------------------------------------------------------|----------------------------------------------------------------------------------------------------|-----------------------------------------------------------|----------------------------------------------------------------------------------------------------|
|                                                           | Z Submission                                                                                                    |                                                           |                                                                                                    |
| <ul> <li>You must be fully<br/>registered at</li> </ul>   | Submit Save Print Cancel                                                                                                    | Check Package for Errors                                  | Grant Application Package                                                                                                    |
| Grants.gov to<br>submit the<br>application                | Opportunity Title: Biological Cr<br>Offering Agency: Training 1110<br>CFDA Number: 66.436<br>CFDA Description: Surveys, Stur<br>Opportunity Number: ABC123 | iteria Program<br>lies, Investigations, Demonstrations a  | This electronic grants application is intended to<br>be used to apply for the specific Tederal funding<br>opportunity referenced here.<br>If the Federal funding opportunity listed is not the<br>opportunity for which you want to apply, close |
| Click Submit to<br>begin the upload                       | Competition ID:<br>Opportunity Open Date: 11/101/2004<br>Opportunity Close Date: 11/19/2005<br>Agency Contact: Wanda Smith<br>Manager<br>E-mail: wand      | asmith@aol.com                                            | "Concel" button at the lop of this screen. You will<br>then need to locate the correct Foderal funding<br>opportunity, download its application and then<br>apply.                                                                               |
| <ul> <li>It may take a few<br/>minutes for the</li> </ul> | This opportunity is only open to orga<br>government, academia, or other type<br>* Application Filing Name: Test Packag<br>Mandatory Documents              | nizations, applicants who are submitt<br>of organization. | ing grant applications on behalf of a company, state, local or tribal Mandatory Completed Documents for Submission                                                                                                    |
| upload – it is<br>dependent on the<br>size of your        |                                                                                                    | Submission List                                           | Application for Federal Assistance (SF-424)                                                                                                    |
| application                                               | Open Form<br>Optional Documents<br>Other Attachments Form                                                                                                  | Move Form to<br>Submission List                           | Optional Completed Documents for Submission                                                                                                    |
|                                                           |                                                                                                    |                                                           |                                                                                                    |
| Program                                                   | Overview 12/1/2006 I                                                                                                    | PAGE 32                                                   | GRANTS.GOV™                                                                                                    |

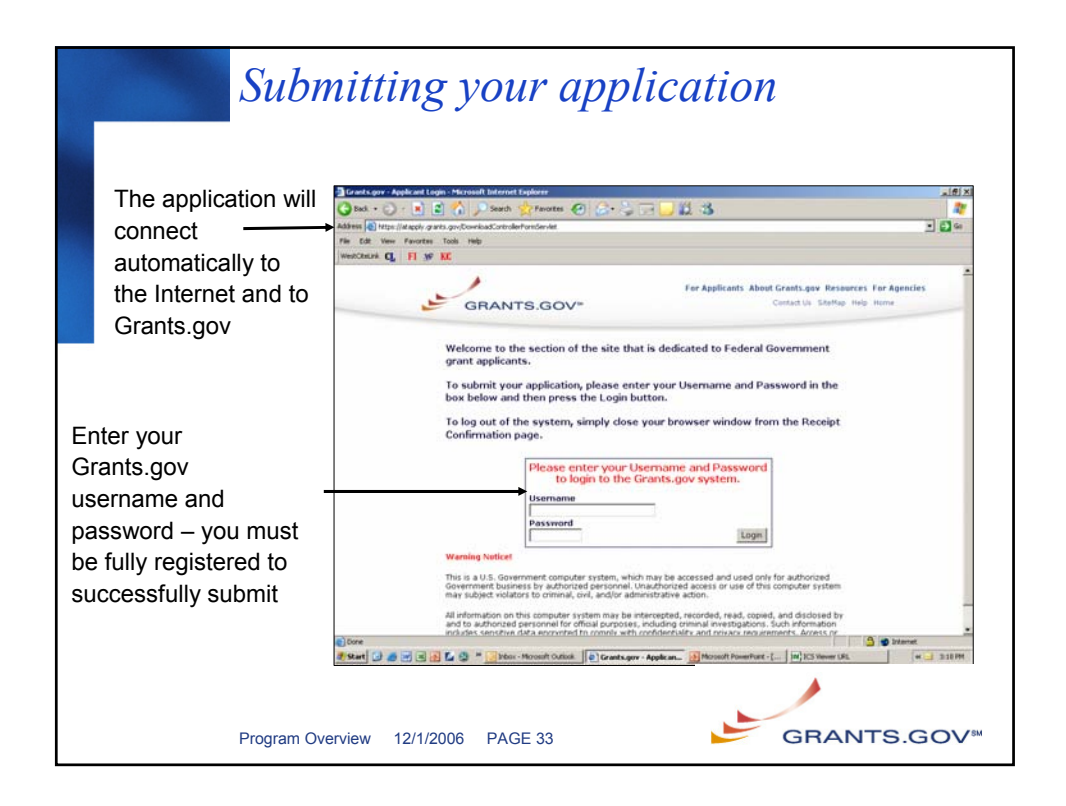

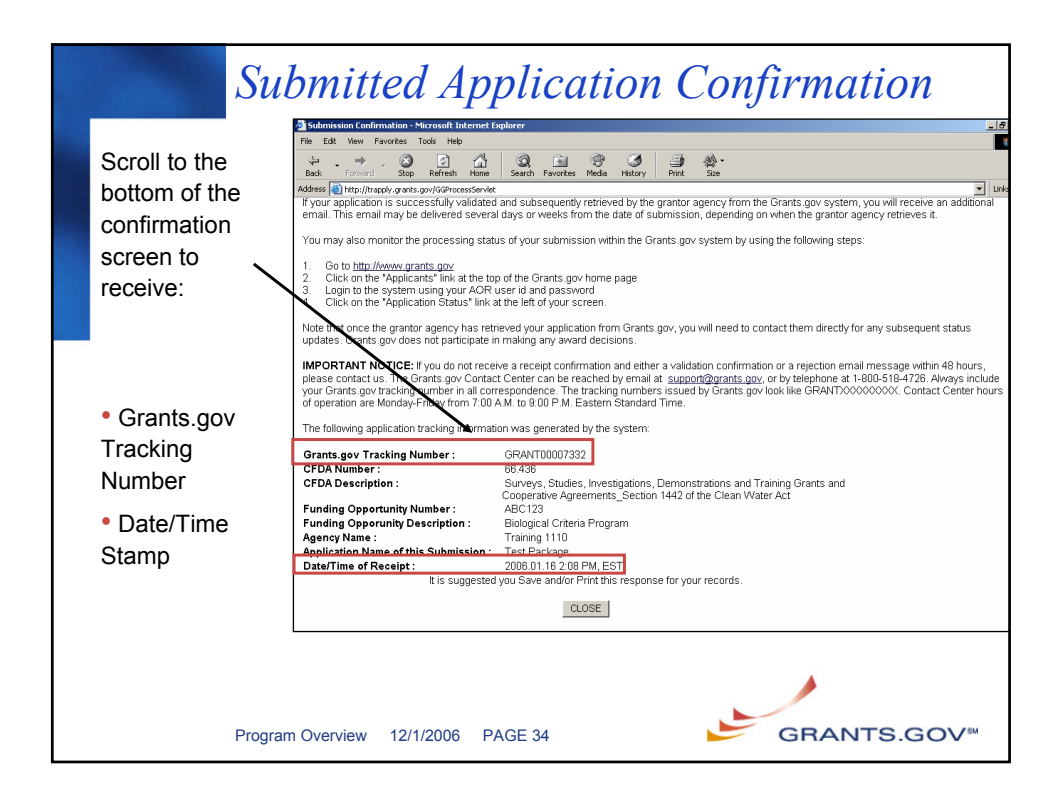

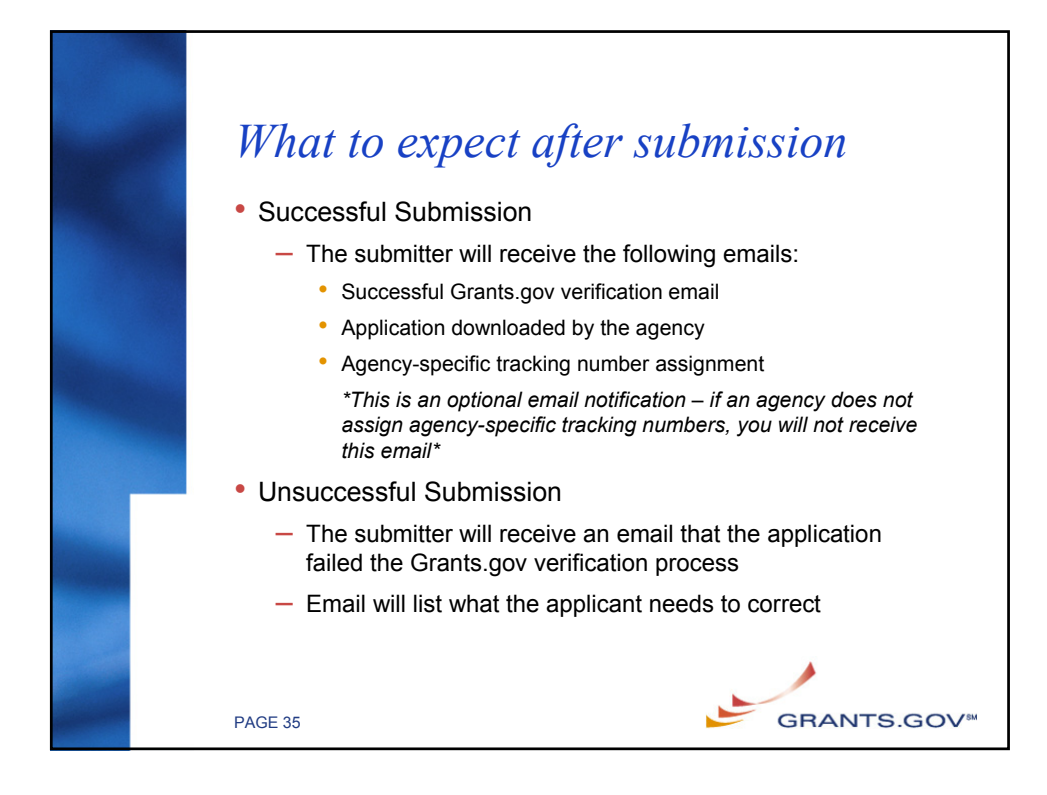

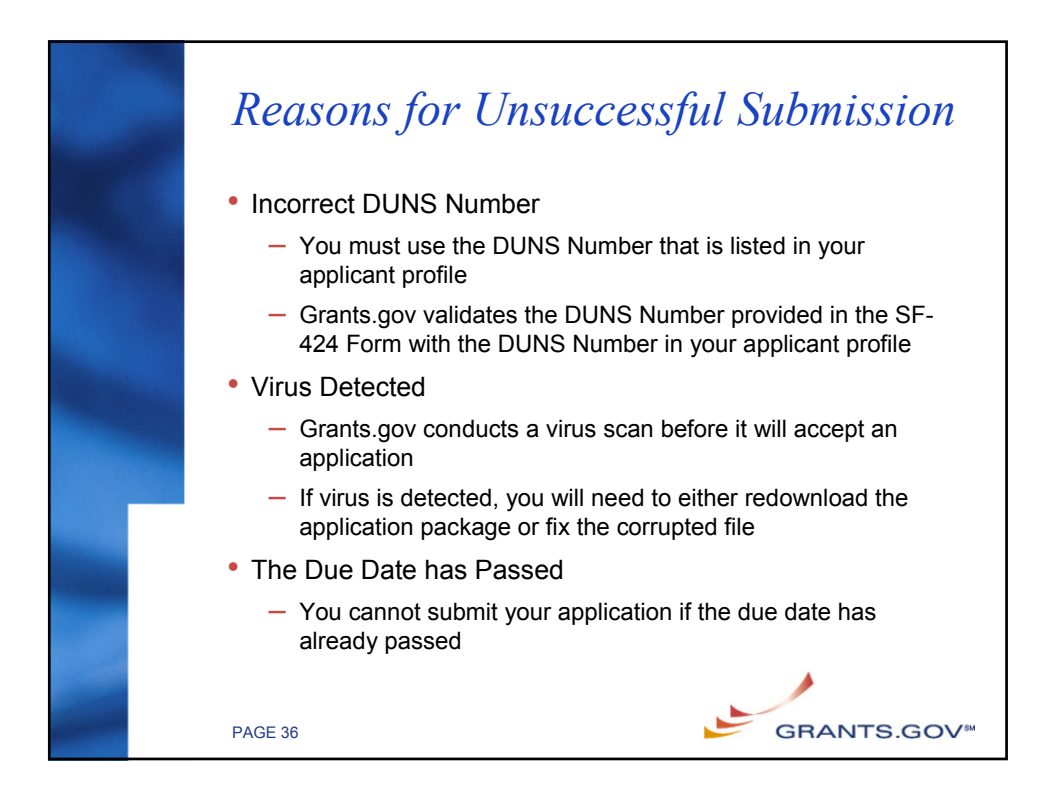

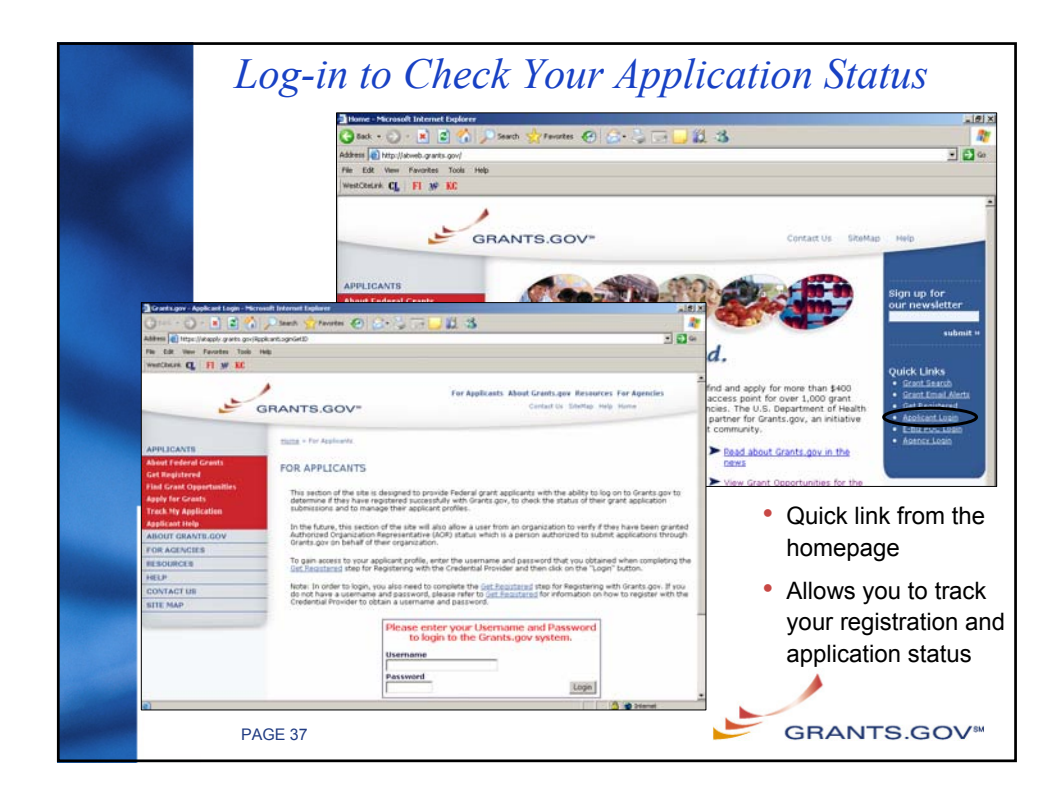

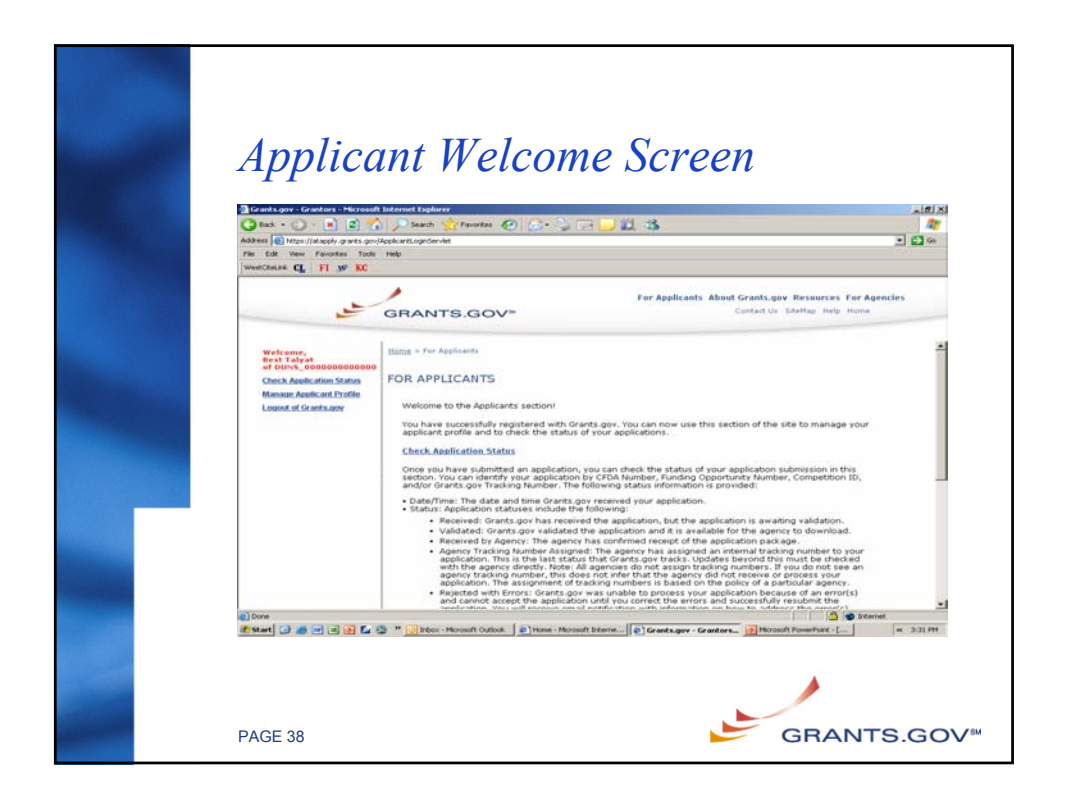

|                                                                                                    | LISTS THE CL                                                                                                    | irrent              | status for                          | the application | on                            |                          |                                              |                                        |
|----------------------------------------------------------------------------------------------------|----------------------------------------------------------------------------------------------------|---------------------|-------------------------------------|-----------------|-------------------------------|--------------------------|----------------------------------------------|----------------------------------------|
|                                                                                                    | If rejected                                                                                                    | hvne                | rlinks to th                        | ne specific rea | ison for i                    | reiec                    | tion                                         |                                        |
|                                                                                                    | Control agov - Grankors - Harresoft<br>Control - Control - Marcelon<br>Address Control - Marcelon garts gov<br>File Edit View Favorites Tools | Acceleration of the | lorer<br>1 🚰 Pavortes 🕢 (<br>ervlet | >> <b>⊐</b> 23  |                               | -,                       |                                              | (ع)ند<br>19<br>10 ف ف ف ا              |
|                                                                                                    | West Chiefe CL PT Nº KC                                                                                                    | GRAN                | ITS.GOV*                            | For Appli       | cants About Grant:<br>Contact | s.gov Reso<br>Or Stellig | urces For /<br>Help Hami                     | Agencies                               |
|                                                                                                    | Welcome,<br>Best Talyat<br>of DUNS_000000000000                                                                                               | thims - fa          | Application S                       | Section Status  |                               |                          |                                              | 1                                      |
|                                                                                                    | Manage Applicant Profile                                                                                                    | CFDA Opp            | ortunity Num.                       | Competition Id  | Grants.gov #                  | Date/Time<br>Received    | Status 0                                     | Status Agency<br>Date Trackin          |
|                                                                                                    | Logout of Grants.gov                                                                                                    |                     |                                     |                 | OFIANT00070883                | 21-Jun-06<br>04.07.37 PM | Resected with Errors                         | 06<br>14:07:40                         |
|                                                                                                    |                                                                                                    | 14.155              | 00-02-24-06                         |                 | GRANTOODE1968                 | 20-Feb-06<br>05-27-33 PM | Received<br>by Agency 1                      | PM<br>07-Jun-<br>06<br>0.56.29<br>AM   |
|                                                                                                    |                                                                                                    | 10.203              | 00-12-19-05                         |                 | ORANT00082647                 | 07-Mar-00<br>02:40:47 PM | Received<br>by Agency (                      | 22-May-<br>06<br>95 17-25<br>PM        |
| the second second second second second second second second second second second second second second second se |                                                                                                    | 12.108              | 00-12-20-05                         |                 | ORANTODDE2148                 | 01-Mat-06<br>07.01.18 PM | Agency I<br>Tracking<br>Number C<br>Assigned | 01-Mar-<br>06<br>17:15:30 8b1234<br>PM |
|                                                                                                    |                                                                                                    |                     |                                     |                 |                               | 02.Mar.06                | Received                                     | 12-Apr-                                |
|                                                                                                    |                                                                                                    | 12.100              | 00-12-20-05                         |                 | 04044100062211                | 11.09.35 AM              | by Agency 1                                  | 14 07 10<br>PM                         |

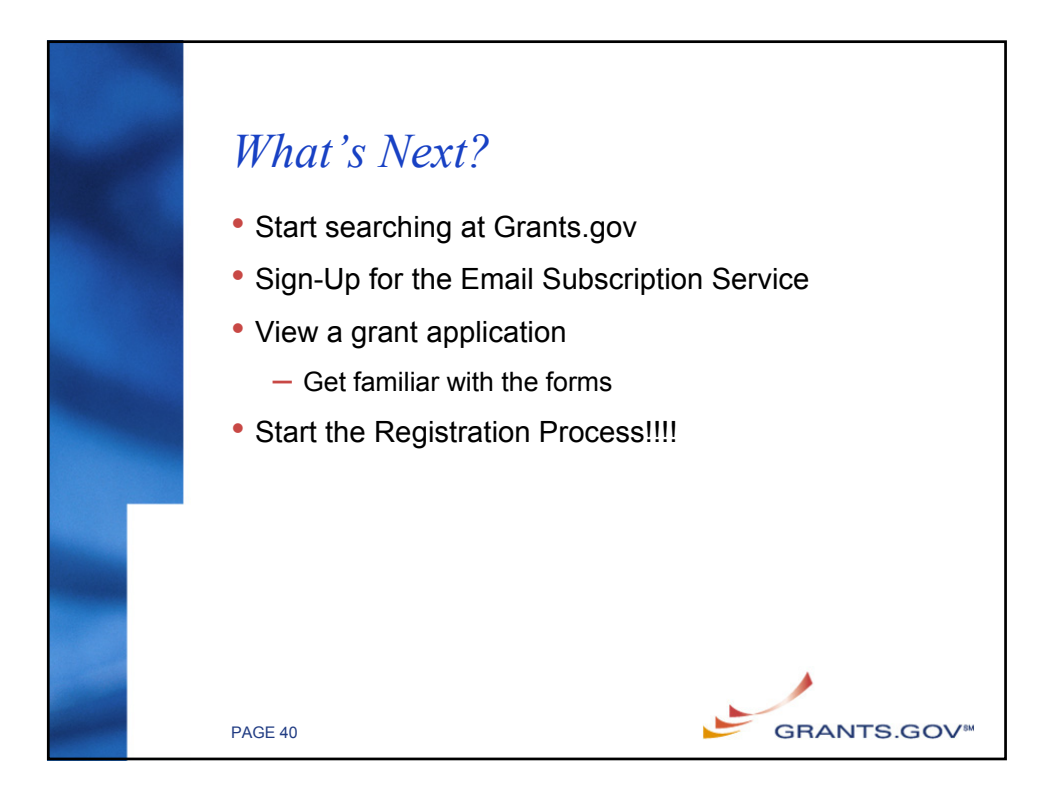

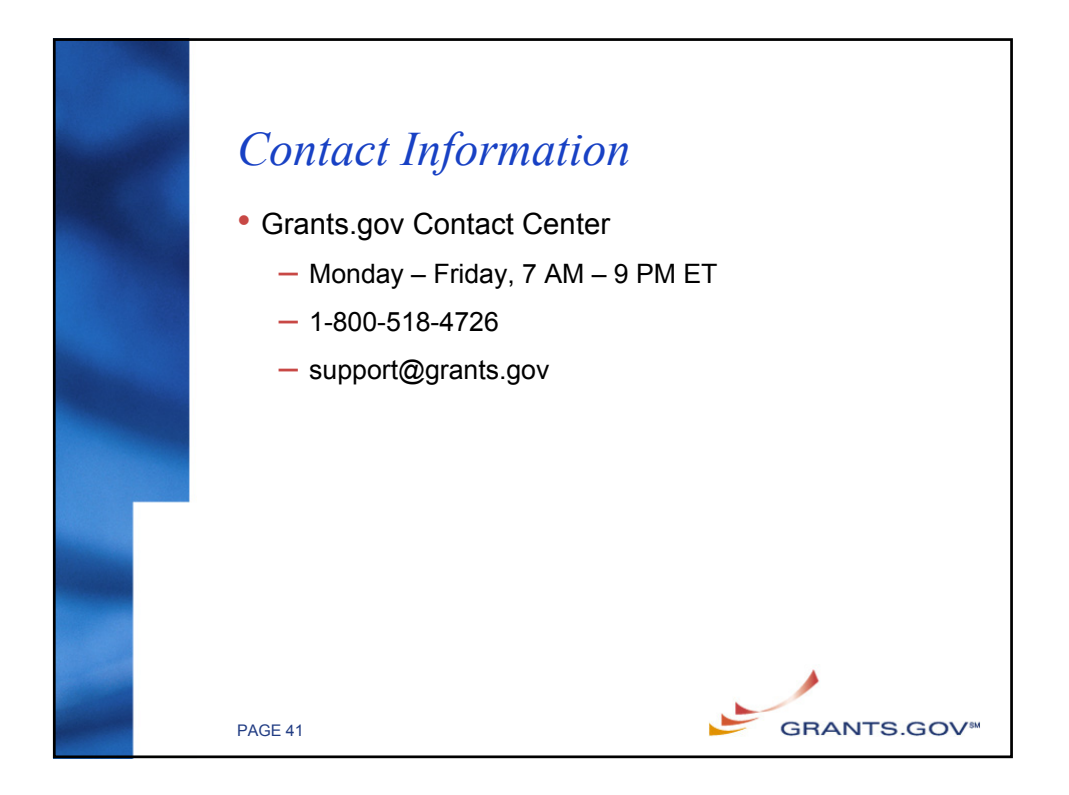

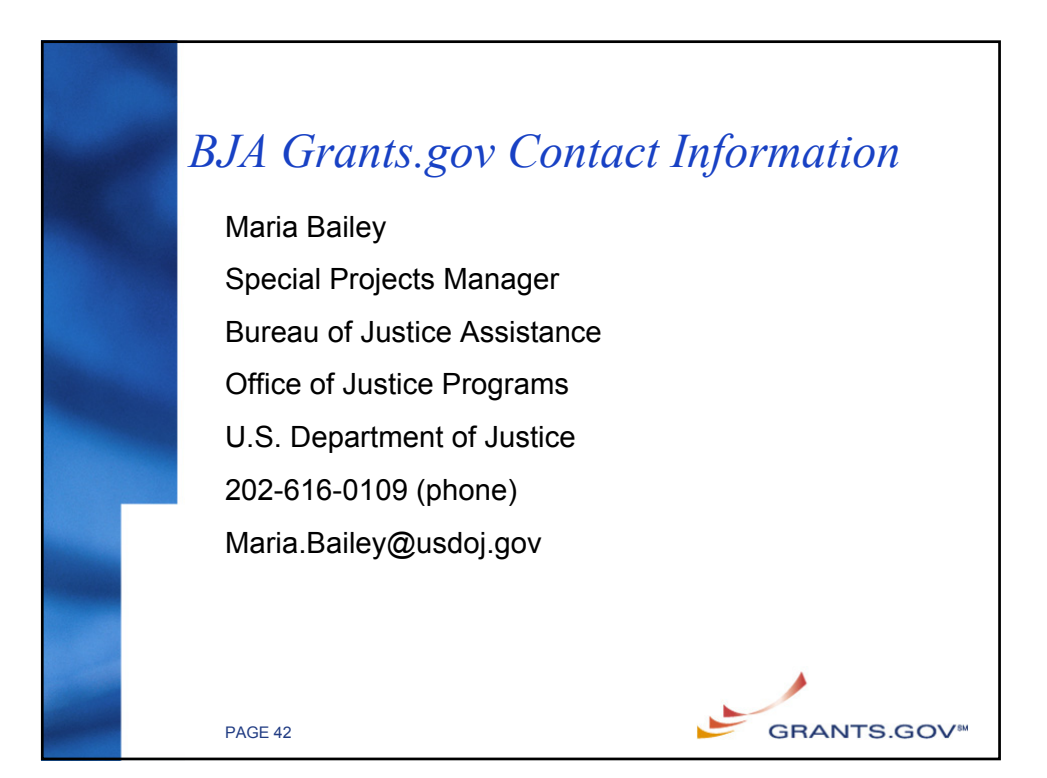